## Computing

## Wie kann ich mir im Microsoft Internet Explorer-Browser den Seitenquelltext bzw. Quelltext einer Webseite anzeigen lassen bzw. ansehen?

- Wenn Sie sich mit Ihrem PC oder Rechner von einer Seite bzw.
  Homepage den Sourcecode im IE-Browser anzeigen lassen möchten, gehen Sie wie unten beschrieben vor.
- Öffnen Sie die Webseite, von der Sie sich den **Quellcode** anzeigen lassen möchten, im Browser.
- Drücken Sie Tastenkombination Strg + U.
- Führen Sie alternativ auf die Webseite einen Rechtsklick aus (es öffnet sich ein Popup-Menü) und wählen Sie den Menü-Punkt **Seitenquelltext anzeigen**.
- Der **HTML**-Quelltext wird Ihnen nun im Microsoft Internet Explorer-Browser unten im Bereich **Debugger** angezeigt.

Eindeutige ID: #1819 Verfasser: Christian Steiner Letzte Änderung: 2018-02-15 12:51